# Fordeling af elever på undervisningsforløb

Senest opdateret maj 2016

# Indhold

- Centrale begreber
- Generelt
- Arbejdsgange
  - Sådan får du adgang til fordelingssiden
  - Søg undervisningsforløb frem
  - Søg elever frem
  - Fordel elever på undervisningsforløb

Vejledningen består af 3 dele, som kan læses hver for sig. Du kan derfor uden problemer hoppe direkte til det afsnit, som er væsentligt for dig. *Centrale begreber* kan bruges som en ordliste og en lynindføring i de begreber, der omhandler Fordeling af elever på undervisningsforløb. *Generelt* er en generel introduktion til emnet, og er især vigtig at læse første gang, man beskæftiger sig med Fordeling af elever på undervisningsforløb. *Arbejdsgange* beskriver, hvordan man konkret skal betjene systemet, og kan bruges som et opslagsværk.

# **Centrale begreber**

| Centralt begreb     | Forklaring eller beskrivelse                                                                                                    |
|---------------------|----------------------------------------------------------------------------------------------------|
| Undervisningsforløb | Undervisningsforløb er en måde at strukturere<br>undervisningen på. Det svarer lidt til det "gamle"<br>klassebegreb, hvor en gruppe elever følger de samme<br>læringsaktiviteter/hold.<br>Undervisningsforløb bliver oprettet i Elevplan |
| Udbudt undervis-    | Et udbudt undervisningsforløb er et undervisnings-<br>forløb, der kører i en specifik periode, der er m.a.o                                                                                                    |

| ningsforløb                               | en start- og en slutdato på et udbudt undervisnings-<br>forløb. Udbudte undervisningsforløb bliver overført<br>til EASY-A og kan ses i vinduet C207 Undervis-<br>ningsforløb (Aktiviteter > Hold).                                                                                                    |
|-------------------------------------------|----------------------------------------------------------------------------------------------------|
| Læringsaktivitet                          | En læringsaktivitet svarer til et hold i EASY-A                                                                                                    |
| Bundne/valgfrie læ-<br>ringsaktiviteter   | Når man opretter et undervisningsforløb i Elevplan<br>kan man knytte både bundne og valgfrie læringsak-<br>tiviteter/hold til forløbet. Hvis en læringsaktivitet er<br>bunden, betyder det, at eleven automatisk bliver<br>tilmeldt/placeret på læringsaktiviteten/holdet, når<br>du melder eleven til det udbudte undervisningsfor-<br>løb. Du kan se, hvilke hold, der er knyttet til et ud-<br>budt undervisningsforløb, i vinduet C207<br>Undervisningsforløb (Akti- viteter > Hold) og om<br>de er bundne eller valgfrie |
| Fordel elever på un-<br>dervisningsforløb | Med fordel menes til- og framelding af elever til<br>undervisningsforløb og de tilknyttede læringsaktivi-<br>teter/hold                                                                                                    |

# Generelt

Undervisningsforløb er en måde at strukturere undervisningen på. Det kan sidestilles lidt med "det gamle klassebegreb", da det kort fortalt består af en samling hold (læringsaktiviteter), som er fælles for en række elever. Når du tilmelder en elev til et undervisningsforløb, tilmelder du samtidigt eleven til alle de bundne læringsaktiviteter/hold i undervisningsforløbet. Det er dermed en nem måde at administrere holdplaceringer og -ændringer for mange hold og elever ad gangen.

Undervisningsforløbene bliver oprettet i Elevplan, udbudt og overført til EASY-A. Administrationen af elevernes fordeling på undervisningsforløb foregår også i Elevplan. Du har dog direkte adgang til Elevplan-siden "Fordeling af elever på undervisningsforløb" fra EASY-A.

# Arbejdsgange

I det følgende beskrives følgende emner:

- Sådan får du adgang til fordelingssiden
- Søg undervisningsforløb frem
- Søg elever frem

• Fordel elever på undervisningsforløb

### Sådan får du adgang til fordelingssiden

Du får adgang til Elevplan-siden "Fordeling af elever på undervisningsforløb" via menuen Elever > Elever på fuldtidsuddannelser > Elevplan.

**Bemærk** der er nogle opsætninger og forudsætninger, som skal være på plads for at du kan få adgang til siden. Læs mere i bilag 1 sidst i denne vejledning.

### Søg undervisningsforløb frem

Når du skal fordele elever på forløb skal du dels søge de undervisningsforløb frem, som du vil fordele elever på og dels søge de elever frem, som skal fordeles på undervisningsforløb. Du vælger selv, om du vil starte med undervisningsforløbene eller eleverne.

Her starter vi med at vælge undervisningsforløb:

Tryk på knappen "Tilføj forløb" øverst på siden - yderst til højre:

|                         |           | <i></i>       | ⊠ Skriv til    | din skole   Elevliste   Sitemap   Hjæ | lp   Vælg ny login   Log af                    |
|-------------------------|-----------|---------------|----------------|---------------------------------------|------------------------------------------------|
|                         | elevpla   | Fordelir      | ng af elever i | på undervisningsforløb                | Jenny Kærgaard Møller,<br>Medarbejder (jernoe) |
| >> Startside            |           |               |                |                                       |                                                |
| Fag og mål              | - CPR-nr  | * Tilføj elev |                |                                       | Tilføj elever Tilføj forløb                    |
| Lokal undervisningsplan | -         |               |                |                                       |                                                |
| ▼ Undervisningsforløb   |           |               |                | Forklaring:                           | = Gemt<br>= Gemt, og overført til EASY-A       |
| Opret                   |           |               |                | 7                                     | = Afgangsmeldt                                 |
| Rediger / U             |           |               |                |                                       |                                                |
| Udbudte                 | Fornavn 🔺 | Efternavn 🔺   | Cpr 🔺          | Uddannelse 🔺                          |                                                |
| Fordel elever           |           |               |                |                                       |                                                |
| Læringsaktiviteter      | _         |               |                |                                       | ~                                              |
| Læringselementer        | _         |               |                |                                       |                                                |

Du kan nu vælge mellem simpel eller avanceret søgning.

I den simple søgning, søger du på forløbets titel. I Elevplan behøver du ikke at bruge %-tegn eller skelne mellem store og små bogstaver. Du angiver et søgeord i titelfeltet og får så vist alle undervisningsforløb, hvor søgeordet indgår i titlen:

| Sk                                                                                           | ole                                                             |                                                                                | Elevliste   Sitemap   Hjælp   🖾 Skri       | Vill UNI-C   Log af                     |
|----------------------------------------------------------------------------------------------|-----------------------------------------------------------------|--------------------------------------------------------------------------------|--------------------------------------------|-----------------------------------------|
| 851                                                                                          |                                                                 | elevplan •                                                                     | Fordeling af elever på undervisningsforløb | Peter81 851Winge<br>Medarbejder (pe851) |
| <ul> <li>▶ St</li> <li>▶ Fag</li> <li>▶ Lok.</li> <li>♥ Und</li> <li>0</li> <li>5</li> </ul> | <ul> <li>Udbudte un</li> <li>Titel</li> <li>Søg Avan</li> </ul> | dervisningsforløb - søg<br>Vis kun egne<br>V Udelad afsluttede<br>ceret søgnir |                                            | <u>brist</u>                            |
| F                                                                                            |                                                                 |                                                                                |                                            |                                         |

Hvis du vil have flere søgekriterier end titel, skal du trykke på knappen "Avanceret søgning" (se ovenfor). Herefter kan du søge på grundforløb, hovedforløb og aktivitetsafdeling:

| <ul> <li>Udbudte undervi</li> </ul> | sningsforløb - søg                                                                                    |                                                                                                    |
|-------------------------------------|----------------------------------------------------------------------------------------------------|----------------------------------------------------------------------------------------------------|
| Titel                               |                                                                                                    |                                                                                                    |
|                                     | └── Vis kun egne                                                                                      |                                                                                                    |
|                                     | ☑ Udelad afsluttede                                                                                   |                                                                                                    |
| Nyeste grundforløb                  | ☐ Fødevarer, jordbrug og oplevelser, version 01<br>☐ Kontor, handel og forretningsservice, version 01 | <ul> <li>Omsorg, sundhed og pædagogik, version 01</li> <li>Teknologi, byggeri og transport, version 01</li> </ul> |
| Øvrige grundforløb                  | Vis                                                                                                   |                                                                                                    |
| Hovedforløb                         | Tilføj                                                                                                |                                                                                                    |
| Aktivitetsafdeling                  |                                                                                                    | $\checkmark$                                                                                                    |
| Туре                                | Grundforløb 1-Fagretning                                                                              | ☑ Hovedforløb                                                                                                    |
|                                     | Grundforløb-Andre                                                                                     | Studieretning                                                                                                    |
| Søg Simpel søgr                     | ning Annuller                                                                                         |                                                                                                    |

Hvis der allerede er fordelt elever på de fremsøgte undervisningsforløb, får du vist disse elever. Du vil vha. farvesymboler kunne se, om fordelingen er gemt (orange) eller om den er overført til EASY-A (blå).

| Skole                                   |               |                               |             | Elevliste   Sitemap   Hjælp   🖾 Skriv til UNI•C   L           | .og af           |                        |
|-----------------------------------------|---------------|-------------------------------|-------------|---------------------------------------------------------------|------------------|------------------------|
| 851                                     | elevpi        |                               | af elever p | oå undervisningsforløb <sub>Med</sub>                         | Foln<br>larbejde | ier Kjær<br>er (fokja) |
| ▶ Startside                             |               |                               |             |                                                               |                  |                        |
| ▶ Oplæsning                             | - CPR-nr      | Tilføj elev                   |             | Tilføj elever                                                 | Tilfø            | j forløb               |
| ► Fag og mål                            | _             |                               |             | $\frown$                                                      |                  |                        |
| ▶ Læringselementer                      | Gam fordaling | Tilmold og ovorfør til EASY A | Annullor    |                                                               | tout til b       |                        |
| Læringsaktiviteter                      |               | <u> </u>                      |             | Genic Genic, og over                                          |                  | AST-A                  |
| <ul> <li>Undervisningsforløb</li> </ul> |               |                               |             |                                                               | -    -           |                        |
| Opret                                   | Fjern Kopier  | Status                        |             | Den burtige ha                                                | ager             | *                      |
| Søg/Rediger/Udbyd                       |               |                               |             | ben hunge bi                                                  | ן ר <u>ר</u>     |                        |
| Søg/Rediger udbudt                      |               |                               |             | Max antal elever i undervisningsforløbet                      | 18               | 3                      |
| Fordel elever                           |               |                               |             | Antal elever tilmeldt undervisningsforløbet<br>Sattér kolonne | 8                | 7                      |
| ▶ Tilmelding                            | Fornavn 🔺     | Efternavn 🔺                   | CPR-nr 🔺    | Uddannelse 🔺                                                  |                  |                        |
| Oversigter                              | Bente81       | 1Elev81                       | 660689-     | Bygge og anlæg (07/2008)                                      |                  |                        |
| Evaluering                              | Elev 5        | kontaktlærertilknytning       | 100290-     | Tek/kommunikat (07/2005)                                      |                  |                        |
| Elever                                  | Elev 6        | kontaktlærertilknytning       | 100390-     | Tek/kommunikat (07/2005)                                      |                  |                        |
| Information                             | Jenny1        | 851Møller                     | 610192-     | Mad til mennesk (07/2008)                                     |                  | 7                      |
| Relevante links                         | Jenny10       | 851Møller                     | 610192-     | Mad til mennesk (07/2008)                                     |                  | -                      |
| Opsætning                               | Jenny11       | 851Møller                     | 610192-     | Mad til mennesk (07/2008)                                     |                  |                        |
| Brugeradm.                              | Jenny12       | 851Møller                     | 610192-     | Mad til mennesk (07/2008)                                     |                  |                        |
| Planlægning                             | Jenny13       | 851Møller                     | 610192-     | Mad til mennesk (07/2008)                                     |                  | -                      |
|                                         | Jenny14       | 851Møller                     | 610192-     | Mad til mennesk (07/2008)                                     |                  |                        |
|                                         | Jenny15       | 851Møller                     | 610192-     | Mad til mennesk (07/2008)                                     |                  |                        |

Hvis en fordeling står med blå og "dimmet/utydeligt" flueben betyder det, at fordelingen er gemt og overført, men endnu ikke indlæst i EASY-A. se eksemplet nedenfor:

| е                              |                |                            |                  | Elevliste   Sitemap   Hjælp   🖾 S                   | kriv til UNI∙C   Log a                                       | fl                   |
|--------------------------------|----------------|----------------------------|------------------|-----------------------------------------------------|--------------------------------------------------------------|----------------------|
|                                | elevp          | lan For                    | deling af elever | på undervisningsforløb                              | Marianne Gue<br>Medarbej                                     | erry Lars<br>der (ma |
|                                | CPR-nr         | Tilføj elev                |                  |                                                     | Tilføj elever 🛛 Ti                                           | lføj forlø           |
| isningsplan<br>Isforløb        | Gern fordeling | Tilmeld og overfør til EAS | SY-A Annuller    | 🔽 Gemt 🔽                                            | Gemt, og overført t                                          | il EASY              |
|                                | Fjern Kopier   | Status                     |                  |                                                     | mgl autorisat                                                | tion                 |
| jer/Udbyd<br>jer udbudt<br>ver |                |                            |                  | Max antal elever i und<br>Antal elever tilmeldt und | lervisningsforløbet<br>lervisningsforløbet<br>Sortér kolonne | 15<br>2              |
| teter                          | Fornavn 🔺      | Efternavn 🔺                | CPR-nr 🔺         | Uddannelse 🔺                                        |                                                              | $\vdash$             |
| enter                          | Hanne          | Guerry                     | 660796-8258      | Dyr, planter og (07/2008)                           |                                                              | $\checkmark$         |
| plan/-bog                      | Hans           | Guerry 1                   | 660794-7811      | Dyr, planter og (07/2008)                           |                                                              | <b>I</b>             |
|                                | Karl           | Guerry                     | 660786-1429      | Dyr, planter og (07/2008)                           |                                                              |                      |

Det skyldes, at du prøver at fordele elever på et udbudt undervisningsforløb med læringsaktiviteter, som endnu ikke er indlæst i EASY-A. Det vil du kunne se, hvis du trykker på status-knappen. I eksemplet nedenfor er kun den ene af de tilknyttede læringsaktiviteter læst ind i EASY-A (kan du se på det grønne flueben ud for aktiviteten):

| Fjern Kopier | Status |                           |                                 |
|--------------|--------|---------------------------|---------------------------------|
|              | Г      |                           | Max antal e<br>Antal elever til |
| Fornavn 🔺    | Eft    | mgl autorisation          | Jddannelse 🔺                    |
| Hanne        | Gu     |                           | )yr, planter og (07/20          |
| Hans         | Gu     | 15.05.08-06-murgrf 🛛 🧒    | Dyr, planter og (07/20          |
| Karl         | Gu     | Den hurtige bager - 🛛 🔷 🔷 | Dyr, planter og (07/20          |
| Kenneth      | Gu     | vargine projekt           | Dyr, planter og (07/20          |
| Peter        | Gu     | Luk                       | Dyr, planter og (07/20          |
| Sanne        | Gu     |                           | Dyr, planter og (07/20          |
| Susanne      | Gue    | rry 000790-0200           | -Dyr, planter og (07/20         |
|              |        |                           |                                 |
|              |        |                           |                                 |
|              |        |                           |                                 |
|              |        |                           |                                 |
|              |        |                           |                                 |

Du skal nu indlæse læringsaktiviteten i EASY-A (dvs. "Den hurtige bager – valgfrit projekt" i eksemplet ovenfor) og eventuelt tilknyttede holdplaceringer. Det gør du hhv. i vinduet B327 Indlæsning af hold fra Elevplan og B328 Indlæsning af holdplaceringer fra Elevplan (menu: Aktiviteter > Elevplan). Når læringsaktiviteten er blevet indlæst i EASY-A og Elevplan har fået besked herom (via DUS'en), vil fordelingen stå med\_ blå baggrundsfarve og "tydeligt" flueben.

#### Knappen "Fjern"

Hvis du er kommet til at søge et forkert undervisningsforløb frem, kan du fjerne det igen fra fordelingssiden ved at klikke på knappen "Fjern" (se ovenfor).

#### Knappen "Kopier"

Hvis der fx er flere elever end der er plads til på de udbudte undervisningsforløb, kan du med knappen "kopier" få kopieret det pågældende undervisningsforløb. Der bliver nu dannet en kopi af undervisningsforløbet og de tilhørende læringsaktiviteter i Elevplan og EASY-A. **Bemærk** indtil videre bliver kopien navngivet med "kopi af...(undervisningsforløbets betegnelse). Du kan efterfølgende ændre undervisningsforløbets navn til noget mere sigende i Elevplan under Un-

dervisningsforløb >Søg rediger udbudt.

Bemærk desuden at EASY-A hold, som er knyttet et til kopieret undervisningsforløb pt. navngives med "EV#...". I bør løbende tjekke, om I har hold liggende i EASY-A med koden "EV#..". Du kan ændre holdkoden for mange hold ad gangen i vinduet A320 Aktivitetsoversigt generel (Aktiviteter > Gene- relt). Tryk F7, angiv "EV#% i feltet Aktivitet og tryk F8 for at få vist hold, der er dannet ud fra kopieringsfunktionen i Elevplan:

|      |                  |                 |            |            |                       |                  | -                      |              |                    |                    |                  |                        |     |            |
|------|------------------|-----------------|------------|------------|-----------------------|------------------|------------------------|--------------|--------------------|--------------------|------------------|------------------------|-----|------------|
| ek   | interier, stamop | olysninger      | 、          | Søgeki     | nterier, grupperinger |                  | Fremsøg                |              |                    |                    |                  |                        |     |            |
|      | Aktivitet        | EV#%            | )          | Akt        | ivitetsatdeling       | _                | ✓ Hold                 |              |                    |                    |                  |                        |     |            |
| ĸ    | ort betegnelse   |                 | /          | Ar         | nsvarsområde          |                  | ✓ IV-al                | ctivitete    | r                  |                    |                  |                        |     |            |
|      | Periode          |                 |            | ] [ [      | rojektområde          |                  | 🗹 🛛 vrig               | ge akt.      |                    |                    |                  |                        |     |            |
| vite | ter              |                 |            |            |                       |                  |                        |              |                    |                    |                  |                        |     |            |
| ,    | Aktivitet        | Kort betegnelse | Startdato  | Slutdato   | Undervisningsforløb   | Antal<br>t.datoe | Forv. ant.<br>t.datoer | Akt.<br>afd. | Ansvars-<br>område | Projekt-<br>område | Ringe-<br>system | Skoledags-<br>kalender | LMS | Ele<br>Rei |
|      | EV#1872          | GS og JKM nr. 1 | 28.07.2008 | 10.10.2008 | Kopi 2 af GS og JKM'  | 1                | 1                      | njkm         | jkm                | ур                 | yp1              | jkm                    | J   | J          |
|      | EV#1873          | GS og JKM nr. 2 | 28.07.2008 | 19.12.2008 | Kopi 2 af GS og JKM'  | 1                | 1                      | njkm         | jkm                | ур                 | yp1              | jkm                    | J   | J          |
| 1    | EV#1878          | mglmari         | 15.05.2008 | 30.06.2008 | Kopi 2 af mariannes g | 1                | 1                      | Бј01         | lp1                | aa                 | Бј01             | Ы01                    | T   | J          |
| 1    | EV#1879          | mglmari2        | 15.05.2008 | 30.06.2008 | Kopi 2 af mariannes g | 1                | 1                      | Бј01         | lp1                | aa                 | Бј01             | Ы01                    | T   | J          |
|      | EV#1880          | mari4           | 15.05.2008 | 30.06.2008 | Kopi 2 af mariannes g | 1                | 1                      | Бј01         | lp1                | aa                 | Бј01             | Ы01                    | T   | J          |
|      | EV#1881          | mari5           | 15.06.2008 | 30.06.2008 | Kopi 2 af mariannes g | 1                | 1                      | Бј01         | lp1                | aa                 | Ьј01             | Ы01                    | J   | J          |
|      | EV#1904          | PW ernæring     | 01.09.2008 | 13.09.2008 | Kopi 2 af 13:40 JKM o | 1                | 1                      | njkm         | jkm                | ур                 | yp1              | jkm                    | J   | J          |
|      | EV#1905          | 8 stjerner      | 01.09.2008 | 13.09.2008 | Kopi 2 af 13:40 JKM o | 1                | 1                      | njkm         | jkm                | ур                 | yp1              | jkm                    | T   | J          |
|      | EV#1906          | unden er        | 01.09.2008 | 13.09.2008 | Kopi 2 af 13:40 JKM o | 1                | 1                      | njkm         | jkm                | ур                 | yp1              | jkm                    | T   | J          |
|      | EV#2062          | 150508pwla1     | 14.05.2008 | 12.06.2008 | Kopi 2 af 150508-pw-  | 1                | 1                      | sh11         | lp1                | ур                 | HE01             | HH01                   | T   | J          |
|      | EV#2150          | hurtig          | 01.09.2008 | 12.09.2008 | Kopi 2 af 13:30 JKM o | 1                | 1                      | njkm         | jkm                | ур                 | yp1              | jkm                    | ī   | J          |
|      |                  |                 | Î          |            | 1                     |                  |                        | i –          | <u> </u>           |                    |                  |                        | íH  | F          |

Du kan nu ændre holdkoden, som du ønsker.

#### Knappen "Status"

Hvis du klikker på statusknappen på et forløb kan du se, hvilke læringsaktiviteter, der er ligger i forløbet, og hvor langt de er kommet i indlæsningen i EASY-A. Alle undervisningsforløbets læringsaktiviteter bør være indlæst og accepteret i EASY-A, før du fordeler elever på forløbet. Hvis der ikke er det grønne flueben ud for EASY-A-ikonet betyder det, at du skal læse læringsaktiviteten ind i EASY-A. Det gør du i vinduet B327 Indlæsning af hold fra Elevplan (menu: Aktiviteter > Elevplan > Indlæsning af hold).

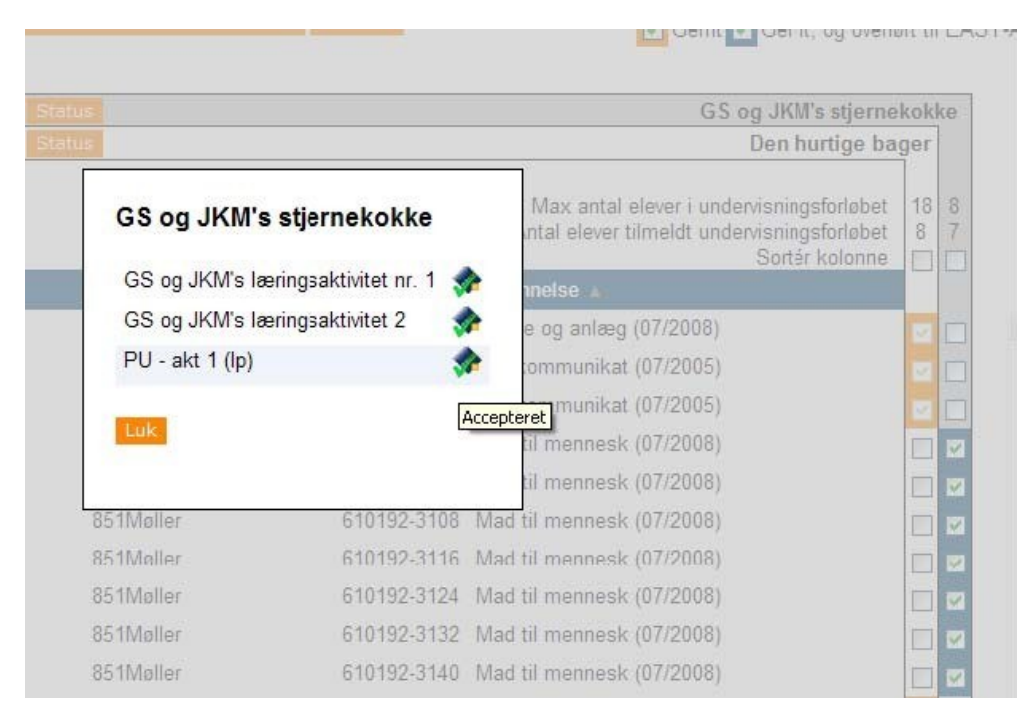

### Søg elever frem

Når du skal søge elever frem, kan du enten søge på en specifik elev ud fra CPR-nr eller du kan søge flere elever frem ud fra forskellige søgekriterier.

Hvis du skal placere en enkelt elev på et undervisningsforløb taster du elevens CPR-nr i feltet yderst til venstre og trykker på knappen "tilføj elev". Så får du tilføjet eleven til fordelingssiden.

| Skole                                   | *                                                    | Elevliste   Sitemap   Hjælp   🖾 Skriv til UNI•C   Log af   💦 🤤 🖬 |
|-----------------------------------------|------------------------------------------------------|------------------------------------------------------------------|
| 851                                     | Eleuplan Fordeling af elever på u                    | Indervisningsforløb Folmer Kjær<br>Medarbejder (fokja)           |
| Startside                               | CPR-nr Tilføj elev                                   | Tilføj elever Tilføj forløb                                      |
| ► Fag og mål                            |                                                      |                                                                  |
| Læringselementer     Læringsaktiviteter | Cam fordaling Tilmald og overfør til EASY A Annullar | Gemt 🔽 Gemt, og overlørt til EASY-A                              |

Hvis du skal søge flere elever frem, trykker du på knappen "Tilføj elever" øverst til højre. Du får nu vist en søgeside, hvor du kan søge elever frem ud fra flere kriterier: Navn, cpr., i skoleforløb pr., skoleforløb, kontaktlærer og uddannelse.

| <ul> <li>Søg elever</li> </ul>                   |                                                    |                                               |
|--------------------------------------------------|----------------------------------------------------|-----------------------------------------------|
| CPR-nr                                           |                                                    |                                               |
| Fornavn                                          |                                                    |                                               |
| Efternavn                                        |                                                    |                                               |
| I skoleforløb pr.                                |                                                    |                                               |
| Skoleforløb (indtast<br>hele navnet)             |                                                    |                                               |
| Kontaktlærere                                    | Tilføj                                             |                                               |
| Nyeste grundforløb                               | Fødevarer, jordbrug og oplevelser, version 01      | Omsorg, sundhed og pædagogik, version 01      |
|                                                  | ☐ Kontor, handel og forretningsservice, version 01 | 🗌 Teknologi, byggeri og transport, version 01 |
| Øvrige grundforløb<br>Hovedforløb<br>CØSA-formål | Vis<br>Tilføj                                      |                                               |

Bemærk hvis du søger på skoleforløb, skal du angive skoleforløbets eksakte kode i søgefeltet.

Hvis du søger på kontaktlærer kan du fremsøge elever for flere kontaktlærere ad gangen ved at markere/hakke flere kontaktlærere af på søgesiden. Se nedenfor:

| ▼ Søg    | kontaktlærer                      |                      |  |
|----------|-----------------------------------|----------------------|--|
| Fornav   | n                                 |                      |  |
| Efterna  | avn                               |                      |  |
|          |                                   |                      |  |
| Søg      | Annuller                          |                      |  |
| • 5øg    | eresultater - Fandt 103 kontaktia | erere                |  |
| OK (     | 2 er markeret)                    | Viser side 1 ud af 1 |  |
|          | Fornavn 🔻                         | Efternavn 🔻          |  |
| <b>V</b> | Anders                            | Klosterman           |  |
|          | Anders A007                       | Andersen             |  |
|          | Anders81                          | 851Klostermann       |  |
|          | Anita ots                         | Dietz                |  |
|          | Anne                              | Hvejsel              |  |
| ~        | Anne                              | Andersen             |  |
|          | Bent ots                          | Eriksen              |  |
|          | Bente81                           | 851Kjærgaard         |  |
|          | Bertil                            | Jacobsen             |  |
|          | Betina                            | Hansen               |  |
|          | Birgitte                          | Christensen          |  |
| _        | Bodil ots                         | Svitzer              |  |
|          |                                   |                      |  |

Søgning på CØSA formål: Her angiver du kodebetegnelsen for uddannelsen, fx 326 Omsorg, sundhed og pædagogik.

| Øvrige grundforløb | Vis    |
|--------------------|--------|
| Hovedforløb        | Tilføj |
| CØSA-formål        | 326    |
| Søg Annuller       |        |

Når du har angivet de ønskede søgekriterier, trykker du på knappen "Søg" for at få vist de fremsøgte elever:

| 🔻 Søge | eresultater - Fandt 2 elever |             |                |                    |
|--------|------------------------------|-------------|----------------|--------------------|
| ОК (0  | er markeret)                 | Viser       | side 1 ud af 1 |                    |
|        | Fornavn ▼                    | Efternavn 🔻 | Fødselsdato    | Uddannelse         |
|        | Philipp                      |             | 16             | Omsorg, version 01 |
|        | Line Hellesøe                |             | 21             | Omsorg, version 01 |

## Fordel elever på undervisningsforløb

Når du har søgt undervisningsforløb og elever frem kan du gå i gang med at fordele eleverne på undervisningsforløb.

#### **Tilmeld elever**

Selve fordelingen/tilmeldingen sker ved at du sætter hak i tjekboksen udfor det relevante forløb – se nedenfor. Du kan løbende følge med i, hvor mange der er blevet tilmeldt/fordelt på de enkelte undervisningsforløb vha. optællingen "Antal elever tilmeldt undervisningsforløbet".

Hvis der er angivet et maksimalt deltagerantal på undervisningsforløbet, kan du se det øverst på siden "Max. antal elever i undervisningsforløbet".

| Skole                                   |               |                               |             | Te de la la la la la la la la la la la la la               | Log af                 |                   |
|-----------------------------------------|---------------|-------------------------------|-------------|------------------------------------------------------------|------------------------|-------------------|
| 851                                     | elevpi        | Fordeling                     | af elever p | vå undervisningsforløb <sub>M</sub>                        | Folmer<br>edarbejder ( | Kjær<br>(fokja)   |
| ▶ Startside                             | CPB-pr        | Tilfai elev                   |             | Tilfai eleve                                               | er Tilføi fo           | orløb             |
| Oplæsning                               |               |                               |             |                                                            |                        |                   |
| Fag og mål                              | _             |                               |             |                                                            |                        |                   |
| Læringselementer                        | Gam fordaling | Tilmold og ovorfør til EASY A | Annuller    | 🔽 Gemt 🔽 Gemt, og ov                                       | erført til EA          | SY-A              |
| Læringsaktiviteter                      | _             |                               |             |                                                            |                        |                   |
| <ul> <li>Undervisningsforløb</li> </ul> | Fiern Kopier  | Status                        |             | GS og JKM's stjer                                          | nekokke                |                   |
| Opret Fiern Kopier Status Den hur       |               | Den hurtige                   | bager       |                                                            |                        |                   |
| Søg/Rediger/Udbyd                       |               |                               |             |                                                            | Ť                      |                   |
| Søg/Rediger udbud:                      |               |                               |             | Max antal elever i undervisningsforløb                     | et 18 8                | $\mathbf{\Sigma}$ |
| Fordel elever                           |               |                               |             | Antal elever tilmeldt undervisningsforløb<br>Sortér kolonr | et 8 /                 |                   |
| Tilmelding                              | Fornavn 🔺     | Efternavn 🔺                   | CPR-nr 🔺    | Uddannelse 🔺                                               |                        |                   |
| Oversigter                              | Bente81       | 1Elev81                       | 660689-     | Bygge og anlæg (07/2008)                                   |                        | ~                 |
| Evaluering                              | Elev 5        | kontaktlærertilknytning       | 100290-     | Tek/kommunikat (07/2005)                                   |                        |                   |
| ▶ Elever                                | Elev 6        | kontaktlærertilknytning       | 100390-     | Tek/kommunikat (07/2005)                                   |                        |                   |
| Information                             | Jenny1        | 851Møller                     | 610192-     | Mad til mennesk (07/2008)                                  |                        |                   |
| Relevante links                         | Jenny10       | 851Møller                     | 610192-     | Mad til mennesk (07/2008)                                  |                        |                   |
| Opsætning                               | Jenny11       | 851Møller                     | 610192-     | Mad til mennesk (07/2008)                                  |                        |                   |
| Brugeradm.                              | Jenny12       | 851Møller                     | 610192-     | Mad til mennesk (07/2008)                                  |                        |                   |
| Planlægning                             | Jenny13       | 851Møller                     | 610192-     | Mad til mennesk (07/2008)                                  |                        |                   |
|                                         | Jenny14       | 851Møller                     | 610192-     | Mad til mennesk (07/2008)                                  |                        |                   |
|                                         | Jennv15       | 851Møller                     | 610192-     | Mad til mennesk (07/2008)                                  |                        |                   |

Du kan gemme en fordeling uden at overføre den til EASY-A hvis du fx endnu ikke er færdig med det samlede arbejde. Du trykker på knappen "Gem fordeling". Du kan senere søge undervisningsforløbene frem med de fordelte/gemte elever, når du skal arbejde videre med fordelingen.

Når du er klar til at overføre tilmeldingerne/fordelingerne trykker du på knappen "Tilmeld og overfør til EASY-A". Eleverne bliver automatisk tilmeldt alle de bundne læringsaktiviteter i undervisningsforløbet. Opdateringen/holdplaceringen sker med det samme i EASY-A, dvs. du skal ikke indlæse holdplaceringerne.

#### Frameld elever

Hvis du er kommet til at tilmelde en elev til et undervisningsforløb ved en fejl, kan du let framelde eleven igen. Det gør du ved at fjerne hakket/markeringen ud for eleven på det pågældende undervisningsforløb.

Når du trykker på knappen "Tilmeld og overfør til EASY-A" bliver elevens holdplaceringer på de bundne læringsaktiviteter/hold automatisk slettet i EASY-A.

#### Tilmeld elev til dele af et undervisningsforløb

Se <u>www.elevplanvejledning.dk</u> Elevforelingsvinduet, med reduceret elevtilknytning

http://www.elevplanvejledning.dk/Documents/Reduceret%20fordel%20elever%20på%20uvforløb.p df#search=fordel%20elever Bilag 1.

#### Forudsætning 1: Du skal oprettes som Elevplan-bruger

Hvis du ikke allerede er oprettet som elevplan-bruger, så skal du oprettes. Det bliver du i vinduet A021 Medarbejder (menu Personale > Stamdata > Medarbejder), hvor du skal op- rettes som medarbejder på skolen med J i feltet Elevplanbruger. Se eksemplet nedenfor med Elevplanbrugeren Jenny81 851Møller:

| 🧱 AO21 Medarbejder |                                                           |   |
|--------------------|-----------------------------------------------------------|---|
| ID og type         |                                                           | _ |
| Initialer»         | m81 CPR-nummer» 850375-2728                               |   |
| Fornavn»           | Jenny81                                                   |   |
| Efternavn»         | 851Møller                                                 |   |
| Type»              | Lærer Elevplanbruger» J Studieplan» N LMS» J Uni-login» J |   |
| Advassa            | Alternative advance (Ruring at an advance)                |   |
| Adlesse            | Aikemativ adresse id vrige stanopysninger                 |   |
| Gade               | Vei                                                       | - |
| Adresse            | Alternativ adresse Øvrige stamoplysninger                 |   |

#### Forudsætning 2: EASY-A- og Elevplan-bruger skal knyttes sammen

Desuden skal EASY-A vide, hvilken Elevplan-bruger, den skal logge ind som. Derfor skal din systemadministrator registrere en sammenhæng mellem EASY-A brugeren (Oracle- brugeren) og Elevplan-brugeren (medarbejder med ja til elevplan).

Det gør man i vinduet A555 Vedligehold af Oraclebruger (menu System > Adgangskontrol

> Vedligehold Oraclebruger) ved at udfylde feltet medarbejder med initialer på den medar- bejder, som elevplanbrugeren er oprettet udfra. Se eksemplet nedenfor, hvor Oracle-

/EASY-A-brugeren JM81 er knyttet til Elevplanbrugeren med medarbejderinitialerne jm81 (Jenny81 851Møller):

| Brugernavn»     | JM81                                   | Defaultrolle» EASY_A_DEFAUL | T                    |
|-----------------|----------------------------------------|-----------------------------|----------------------|
| Fornavn»        | Jenny                                  | Efternavn» Møller           |                      |
| Mailnavn        |                                        | Single User                 | EASY-Ø web bruger    |
| Telefon         |                                        | Ekstern bruger              | EASY-Ø webbetalinger |
| Profil          | EASYBRUGERE                            | Udløb, pw 08.10.2010 16:36  | 🗌 Inaktiv            |
| Medarbejder     | jm81 Jenny81                           | 851Møller                   |                      |
| )efaultvalg     |                                        |                             |                      |
| Printer         | TEST1_A4                               | HP LaserJet 5000 Series PCL | Type DIV             |
| UdskriftsServer | NETE-TS                                | WTS I testcenter            |                      |
| Jdskriftshoved» | I Default Undervisningsministeriet (1) |                             | 🗹 Print udskril      |
| Stinavn»        |                                        |                             | Dyn. menu            |